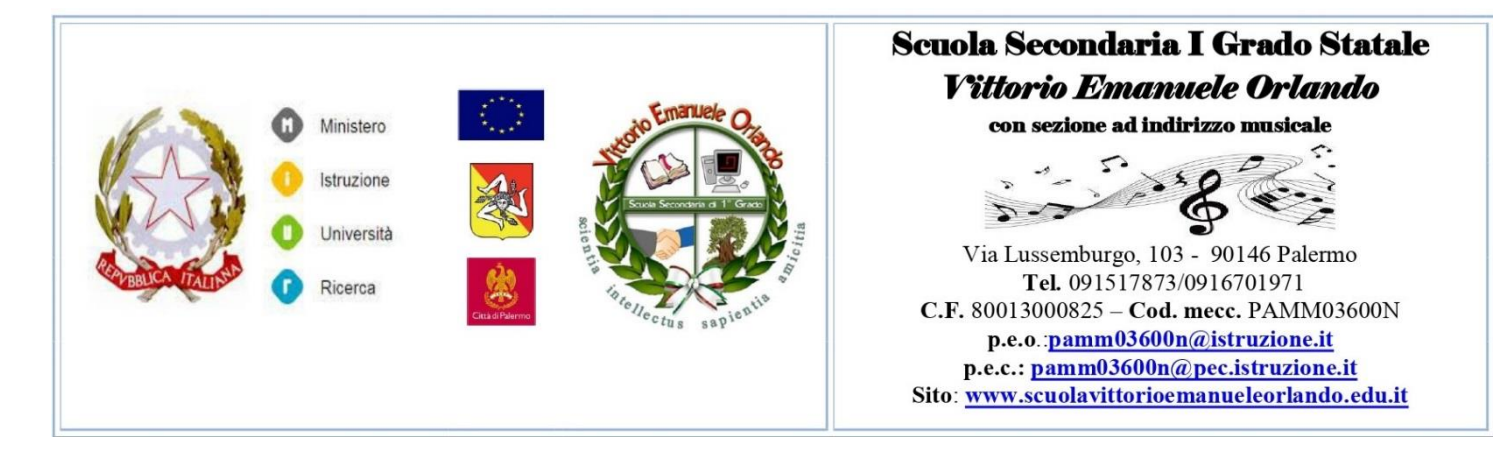

## Come effettuare il pagamento tramite pagoPA

Utilizzare preferibilmente Mozilla Firefox da pc, no da tablet, no da cellulare.

1) Digitare il seguente link (oppure copia/incolla il link): http://www.sm14393.scuolanext.info,

in alternativa si puo'anche accedere tramite il sito (www.scuolavittorioemanueleorlando.it)

cliccando su scuolanext accesso famiglie.

2) Immettere nome-utente e password personali, delle quali sarà unico proprietario.

3) Andare su 🗁 Servizio alunno e cliccare sull'icona "tasse" 🍱

Se si vuole pagare presso ricevitoria, sportello bancario o bollettino postale cliccare su

⇒ avviso di pagamento.

Se si vuole effettuare il pagamento diretto cliccare su

scegliere il metodo di pagamento e procedere al versamento.

F.to IL DIRIGENTE SCOLASTICO Dott.ssa Virginia Filippone firma autografa sostituita a mezzo stampa, ai sensi e per gli effetti dell'art. 3, comma 2, del D. Lgl. N. 39/1993

E.Z.